# **OFFICE OF HUMAN RESOURCES MANAGEMENT**

**EMPLOYEE SERVICES AND LABOR RELATIONS DIVISION** 

QUICK REFERENCE GUIDE: Executing Personnel Information Document (PID) SAP Transaction ZHCME\_PID

Purpose

This guide provides methods to create and print the Personnel Information Document (PID) in SAP using transaction ZHCME\_PID.

Instructions include:

- Logging into SAP.
- Creating PIDs.
- Printing PIDs for specified personnel actions.

### Additional Information

- The PID is generated once a personnel action is completed in SAP and displays the resulting impact of that personnel action on the employee's record.
- Human Resources (HR) Liaisons only have access to generate and print PIDs for employees within their agency.
- The execution and/or printing of a PID where there are multiple actions in the same day or for any retroactive personnel action must be coordinated with your assigned Employee Services and Labor Relations (ESLR) Analyst.

### **Questions/Assistance**

For assistance with the execution of this action, or incorrect data on the PID, please contact the ESLR Analyst assigned to your agency.

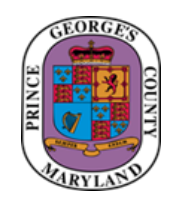

# OFFICE OF HUMAN RESOURCES MANAGEMENT

### **EMPLOYEE SERVICES AND LABOR RELATIONS DIVISION**

LEGECT COUNTY

Use the following steps to execute multiple PIDs for the same change date.

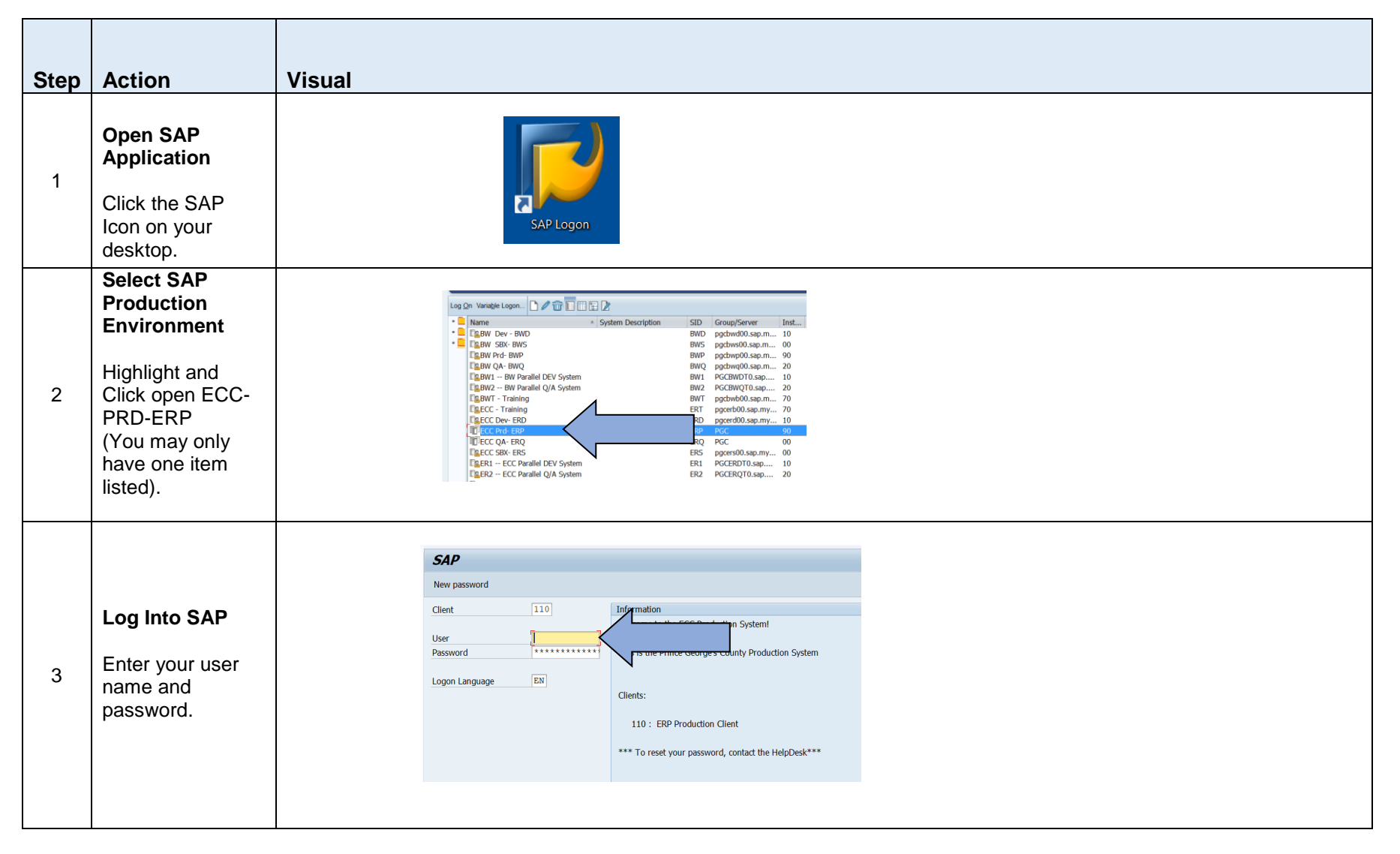

| 4<br>Use<br>Acce<br>to Ex<br>Tran<br>4<br>Ente<br>code<br>ZHC | Easy<br>ess Screen<br>xecute<br>isaction<br>er transaction<br>e<br>ME_PID. |    | Ż Menu Edit Favorite Extra<br>② [ZHCME_PID<br>SAP Easy Access - Us<br>[2] [☞ [2] ☆ ☆ ☆ / ▼ ▲                                                                                                    | as System Help |                                |  |
|---------------------------------------------------------------|----------------------------------------------------------------------------|----|----------------------------------------------------------------------------------------------------|----------------|--------------------------------|--|
| 5 Get V<br>Click<br>icon.                                     | Variant <sup>1</sup><br>c 'Variant'                                        | Ρε | Personnel Information I<br>Personnel Information<br>Period<br>Reporting Period<br>Selection Criteria<br>Personnel Number<br>Action Type<br>Reason for Action<br>Personnel area<br>Employee group<br>Employee subgroup<br>Organizational unit<br>Change Date | Document Scree | een displays<br>( <i>PID</i> ) |  |

<sup>&</sup>lt;sup>1</sup> See Definition of Variant on page 12.

Quick Reference Guide: Personnel Information Document ZHCME\_PID Transaction

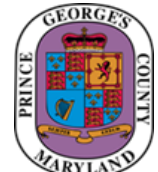

| 6 | Choose Variant<br>Select<br>ZPID_DAILY.<br>Click green check<br>mark to select.                                                                                                    | Image: Constraint of Program 2HCHE_PID     X       Image: Image: Constraint Catalog for Program 2HCHE_PID     X       Variant. Catalog for Program 2HCHE_PID     Variant. Catalog for Program 2HCHE_PID       Variant. Catalog for Program 2HCHE_PID     Y       Variant. Catalog for Program 2HCHE_PID     Y       Variant. Catalog for Program 2HCHE_PID     Y |  |
|---|----------------------------------------------------------------------------------------------------|----------------------------------------------------------------------------------------------------|--|
| 7 | Execute<br>ZPID_DAILY<br>Variant<br>ZPID_DAILY<br>Variant parameter<br>screen is<br>displayed.<br>If necessary,<br>modify the<br>"Change Date". <sup>2</sup><br>Otherwise, Click<br>Execute icon. | Personnel Information Document (PID)   OrgStructure   Period   Reporting Period   Selection Criteria   Personnel Number   Action Type   Reason for Action   Personnel area   Employee group   Employee subgroup   Organizational unit                                                                                                    |  |

<sup>&</sup>lt;sup>2</sup> See Definition of Change Date on page 13. Quick Reference Guide: Personnel Information Document ZHCME\_PID Transaction

### **OFFICE OF HUMAN RESOURCES MANAGEMENT** EMPLOYEE SERVICES AND LABOR RELATIONS DIVISION

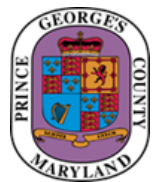

|   | Validate<br>resulting PID(s) | Seconnel Information                       | ] « 🗄 🗔                   |                         | ₽ \$1 5 0 0 0                     |                              |                                      |                           |
|---|------------------------------|--------------------------------------------|---------------------------|-------------------------|-----------------------------------|------------------------------|--------------------------------------|---------------------------|
|   | displayed                    | Personner Information                      |                           | ,<br>                   |                                   |                              |                                      |                           |
|   | Scroll to review             |                                            |                           |                         | Prince George<br>Personnel Inform | 's County<br>ation Document  |                                      |                           |
|   | PIDS.                        | Personnel Information                      |                           |                         | Employee Number<br>00065056       | Employee Name<br>Sample, Ken | 2                                    |                           |
|   | ALL DATA IS                  | Agency Name<br>2050 - Office of Commu      | unity Relations           | Former Las              | t Name                            |                              | Action Type<br>Direct Hire           | Effect.Date<br>08/04/2019 |
| 8 | CORRECT                      | Street Address<br>1400 McCormick Drive     |                           |                         |                                   |                              | 2nd Address Line                     |                           |
| - | To Print, follow             | City, State, Zip<br>Largo, MD 20774        |                           |                         |                                   |                              | Home Number                          |                           |
|   | page 8.                      | Birthdate<br>12/16/2000                    | Gender<br>M               | Race<br>Asian           |                                   |                              | Citz Status                          |                           |
|   | Otherwise, exit              | Personal / Payroll Int                     | formation                 |                         |                                   |                              |                                      |                           |
|   | transaction using            | Tax Withholding<br>Marital Stat            | Fed Exempts               | State                   | Exempts                           | I-9                          | Work Phone                           |                           |
|   | back arrow.                  |                                            | 00                        | 00                      |                                   | N                            |                                      |                           |
|   | ~~~                          | Agency / Activity<br>10000039 - 311 Center |                           |                         |                                   | Class Title<br>Call Center   | Rep 1G                               | Normal Hours<br>80.00     |
|   |                              | Position Number Unior<br>30000493 50069    | )<br>9040 - Non Union     | -G                      |                                   | Class Code<br>00180G         | Retirement Plan<br>State Pension     |                           |
|   |                              | Grade Step Range<br>G12 &                  | Biwkly/Hrly Pa<br>15.3846 | y RAnnual S<br>32,000.0 | alary Certificat<br>0 0           | ion Pay Employ<br>Regula     | yment Status<br>ar - Probationary FT |                           |

Use the following steps to execute a single PID using the employee's personnel number.

## **OFFICE OF HUMAN RESOURCES MANAGEMENT** EMPLOYEE SERVICES AND LABOR RELATIONS DIVISION

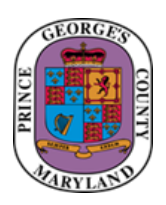

| Step | Action                                                                                                    | Visual                                                                                                    |  |
|------|----------------------------------------------------------------------------------------------------|----------------------------------------------------------------------------------------------------|--|
| 1    | Repeat Steps 1-6 for<br>multiple PIDs:<br>Log Into SAP.<br>Execute PID<br>Transaction.<br>Get Variant.                                                                                |                                                                                                    |  |
| 2    | Complete<br>ZPID_DAILY Variant<br>parameter screen.<br>Enter:<br>Personnel Number =<br>Employee ID<br>If necessary, modify the<br>"Change Date".<br>Otherwise, click<br>Execute icon. | Period   Period   Reporting Period   A All     Selection Criteria   Personnel Number   65056   Action Type   PS   Reason for Action   Personnel area   Employee group   Employee subgroup   Employee subgroup   Change Date     (barge Date |  |

|   |                                           | 🖙 List Edit Goto System E                  | lelp                               |                                        |                                 |                                      |                           |
|---|-------------------------------------------|--------------------------------------------|------------------------------------|----------------------------------------|---------------------------------|--------------------------------------|---------------------------|
|   |                                           | ♥ [ ▼ ]                                    | ∃ .@<                              | D 🕽 🎝 💭 🔽 🖉 🖓 🖳                        |                                 |                                      |                           |
|   |                                           | Personnel Information                      | Document (PID)                     |                                        |                                 |                                      |                           |
|   |                                           |                                            |                                    |                                        |                                 |                                      |                           |
|   |                                           |                                            |                                    | Prince Geor<br>Personnel Info          | ge's County<br>rmation Document |                                      |                           |
|   | Resulting PID is                          | Personnel Information                      |                                    | Employee Numbe<br>00065056             | r Employee Nam<br>Sample, Ken   | e                                    |                           |
|   | aloplayou                                 | Agency Name<br>2050 - Office of Comm       | unity Relations                    | Former Last Name                       |                                 | Action Type<br>Direct Hire           | Effect.Date<br>08/04/2019 |
|   | MAKE SURE ALL<br>DATA IS CORRECT          | Street Address<br>1400 McCormick Drive     |                                    |                                        |                                 | 2nd Address Line                     |                           |
|   | To Print, follow                          | City, State, Zip<br>Largo, MD 20774        |                                    |                                        |                                 | Home Number                          |                           |
| 3 | Instructions on page 8.                   | <b>Birthdate</b><br>12/16/2000             | Gender<br>M                        | Race<br>Asian                          |                                 | Citz Status                          |                           |
|   | Otherwise, exit<br>transaction using back | Personal / Payroll In                      | formation                          |                                        |                                 |                                      |                           |
|   | arrow.                                    | Tax Withholding<br>Marital Stat            | Fed Exempts                        | State Exempts                          | I-9                             | Work Phone                           |                           |
|   |                                           |                                            | 00                                 | 00                                     | N                               |                                      |                           |
|   | ~~~                                       | Agency / Activity<br>10000039 - 311 Center |                                    |                                        | Class Title<br>Call Center      | Rep 1G                               | Normal Hours<br>80.00     |
|   |                                           | Position Number Unio<br>30000493 5006      | n<br>9040 - Non Union <sup>.</sup> | -G                                     | Class Code<br>00180G            | Retirement Plan<br>State Pension     |                           |
|   |                                           | Grade Step Range<br>G12 &                  | Biwkly/Hrly Pay<br>15.3846         | RAnnual Salary Certific<br>32,000.00 0 | ation Pay Emplo<br>Regul        | yment Status<br>ar - Probationary FT |                           |
|   |                                           |                                            |                                    |                                        |                                 |                                      |                           |
|   |                                           |                                            |                                    |                                        |                                 |                                      |                           |
|   |                                           |                                            |                                    |                                        |                                 |                                      |                           |

# **OFFICE OF HUMAN RESOURCES MANAGEMENT**

### **EMPLOYEE SERVICES AND LABOR RELATIONS DIVISION**

Use the following steps to execute a PID for any Action where the name of the position has previously been changed reclassification, dually allocated promotion or position audit).

| Step | Action                                                                                                    | Visual                                                                                                    |
|------|----------------------------------------------------------------------------------------------------|----------------------------------------------------------------------------------------------------|
| 1    | Follow Steps 1-6 to:<br>Log Into SAP.<br>Execute PID Transaction.<br>Get Variant.                                     |                                                                                                    |
| 2    | When ZPID_DAILY Variant parameter<br>screen is displayed.<br>Select:<br>Reporting Period <sup>3</sup> = Other Period. | Personnel Information Document (PID)            Period          Reporting Period          I Other Period          Selection Criteria          D Today         Personnel Number         I Other Period         A All         Selection Criteria         D Today         Personnel Number         I Other Period         Reson for Action         Personnel area         Employee group         Enployee group         I 13         Organizational unit |

<sup>3</sup> See Definition of Reporting Period on page 14. Quick Reference Guide: Personnel Information Document ZHCME\_PID Transaction

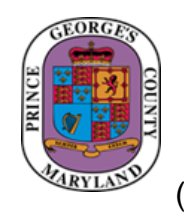

(e.g.,

|   | Continue<br>completing |                                                                                                    |
|---|------------------------|----------------------------------------------------------------------------------------------------|
|   | parameters on          | Personnel Information Document (PID)                                                                                                    |
|   | Variant parameter      | OrgStructure 🔷 Search Help                                                                                                    |
|   | screen                 | Deried                                                                                                    |
|   | Enter:                 | Pendu<br>Paparting Daried I Other Daried I Other Dari |
|   | Entor.                 |                                                                                                    |
|   | Reporting Period,      | Selection Criteria                                                                                                    |
|   | Other Period Start     | Personnel Number 65056                                                                                                    |
|   | Date =                 | Action Type E PS                                                                                                    |
|   | Effective Date of      | Reason for Action                                                                                                    |
|   | personnel action.      | Personnel area                                                                                                    |
| R | Reporting Period       | Employee group                                                                                                    |
|   | Other Period End       | Employee subgroup                                                                                                    |
| 3 | Date =                 | Organizational unit                                                                                                    |
|   | Effective Date of      |                                                                                                    |
|   | personnel action.      | Change Date 08/23/2019                                                                                                    |
|   | Personnel Number       |                                                                                                    |
|   | = Employee ID.         |                                                                                                    |
|   |                        |                                                                                                    |
|   | IT necessary,          |                                                                                                    |
|   | modily the Change      |                                                                                                    |
|   |                        |                                                                                                    |
|   | Otherwise, click       |                                                                                                    |
|   | Execute icon.          |                                                                                                    |
|   | <b>A</b>               |                                                                                                    |
|   | 1 No. 1                |                                                                                                    |
|   |                        |                                                                                                    |
|   |                        |                                                                                                    |

### **OFFICE OF HUMAN RESOURCES MANAGEMENT EMPLOYEE SERVICES AND LABOR RELATIONS DIVISION**

50069040 - Non Union-G

15.3846

0

**Resulting PID is** 

MAKE SURE ALL

To Print, follow

instructions on

Otherwise, exit

back arrow.

 $\langle \langle \langle \langle \langle \langle \langle \langle \rangle \rangle \rangle \rangle \rangle \rangle$ 

transaction using

displayed

DATA IS CORRECT

page 8.

4

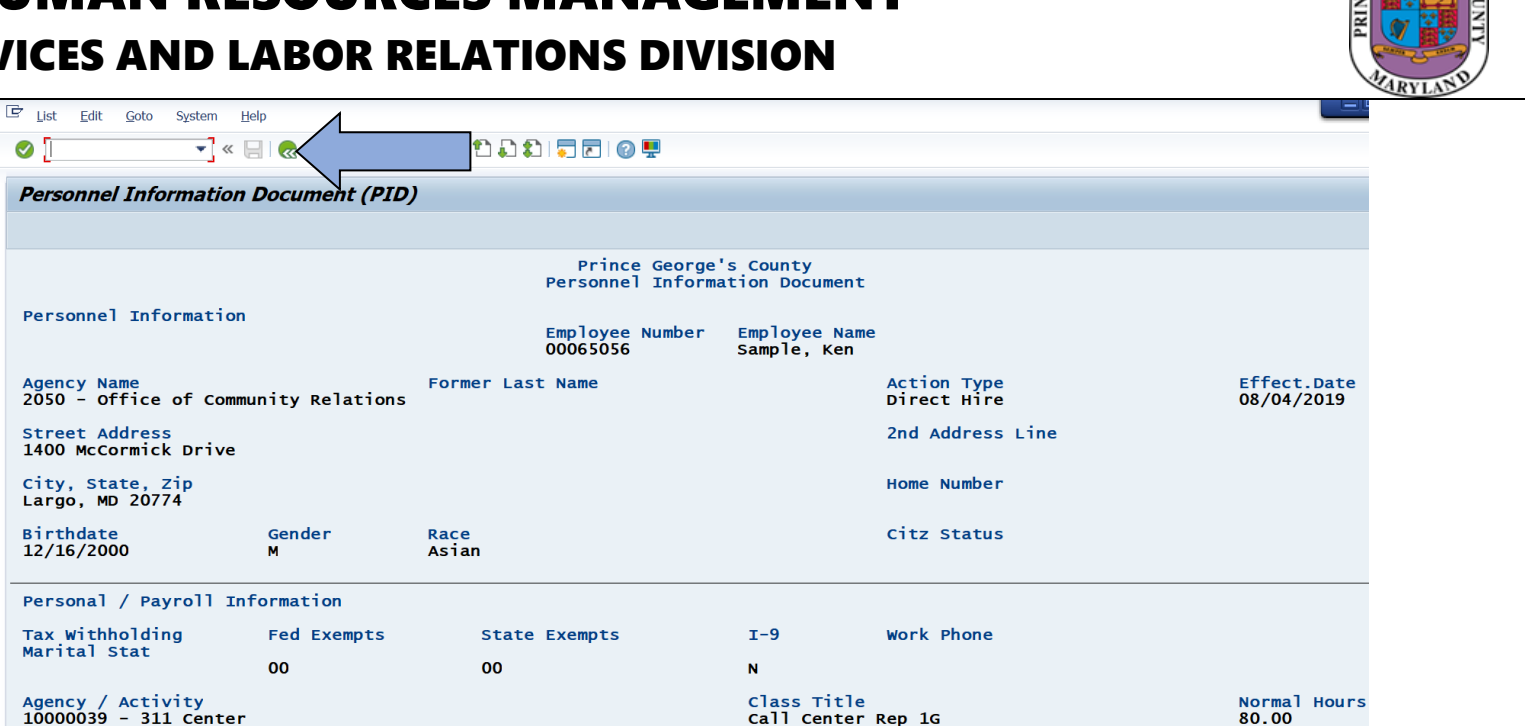

Class Code

00180G

Retirement Plan

State Pension

Regular - Probationary FT

Position Number Union

&

30000493

Grade G12

Step Range Biwkly/Hrly Pay RAnnual Salary Certification Pay Employment Status

0

32,000.00

## **OFFICE OF HUMAN RESOURCES MANAGEMENT EMPLOYEE SERVICES AND LABOR RELATIONS DIVISION**

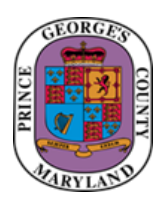

Use the following steps to Print PIDs

#### Pre-requisite action:

- Be sure data on PID(s) is correct before printing. If it is not, please contact your ESLR Analyst for assistance.
   Preset the printer as the default printer for the Windows Operating System. Seek Information Technology (IT) assistance if necessary.

| 1 | Execute the Print Command                                                                                                    | Image: System Help   Image: System Help   Image: |                                                                                    |
|---|----------------------------------------------------------------------------------------------------|----------------------------------------------------------------------------------------------------|------------------------------------------------------------------------------------|
|   | ·                                                                                                    | Prince<br>Personnel<br>Personnel Information<br>Employee<br>00065056                                                                                                    | e George's County<br>l Information Document<br>Number Employee Name<br>Sample, Ken |
| 2 | Choosing Printer Options<br>Enter:<br>Output Device = Local Windows Default<br>or type LOCL in field.<br>Page = Everything.<br>Print Time = X Immediately.<br>Click green checkmark to enter.<br>Confirmation that request was sent to<br>printer appears on message bar. | Compare List       Contract Screen List         Output Device       Local Windows Default         Number of Copies       1         Page Area       Everything         Properties       0         Print Time       X Immediately         Immediately       Immediately         Spool request (number 0000794005) sent to SAP printer LOCL                                                                                                    |                                                                                    |

### **OFFICE OF HUMAN RESOURCES MANAGEMENT** EMPLOYEE SERVICES AND LABOR RELATIONS DIVISION

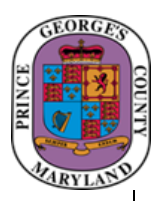

| Windows Print Screen is displayed<br>Confirm Printer displayed is correct.<br>Print Range = All.<br>Number of Copies = 1 or 2.<br>Click OK. | Print       X         Printer       Name:       IPGCPS4.co.pg.md.us\P69559         Status:       Ready         Type:       HP Universal Printing PCL 5 (v5.9.0)         Where:       RMS 351         Comment:       Print to file         Print range       Image: Image: Im |
|----------------------------------------------------------------------------------------------------|----------------------------------------------------------------------------------------------------|
| <ul> <li>Use secure printing where possible.</li> <li>4 Retrieve data sensitive PIDs from printer.</li> </ul>                               |                                                                                                    |

Windows Print Screen is displayed

### **OFFICE OF HUMAN RESOURCES MANAGEMENT** EMPLOYEE SERVICES AND LABOR RELATIONS DIVISION

This section discusses important SAP concepts and definitions.

| Definit                                                                                                    | ion of a Variant                                                                                                    |
|----------------------------------------------------------------------------------------------------|----------------------------------------------------------------------------------------------------|
| Variants are pre-populated parameter screens<br>Access the variant by running the transaction and clicking the variant icon.<br>When there are multiple variants, select the variant that is appropriate for your<br>needs. |                                                                                                    |
| The default PID transaction Parameter Screen:          Personnel Information Document (PID)                                                                                                    | The ZHCME_PID Variant Parameter Screen:   Personnel Information Document (PID)                            Period    Reporting Period   Adli   Personnel Number   Action Type   Personnel area   Employee group   Employee subgroup   Image and the second participation of the second participation of the second participation |
| Change Date08/23/2019Defaults to a reporting period of TODAY.<br>Defaults to a change date with TODAY's Date.                                                                                                    | Change Date08/22/2019Auto populates Reporting Period as ALL.Auto eliminates some Action Types.Auto eliminates some Employee Subgroups.Auto populates the Change Date for YESTERDAY's Date.                                                                                                    |

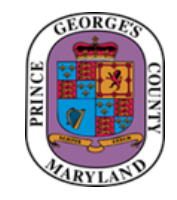

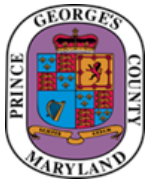

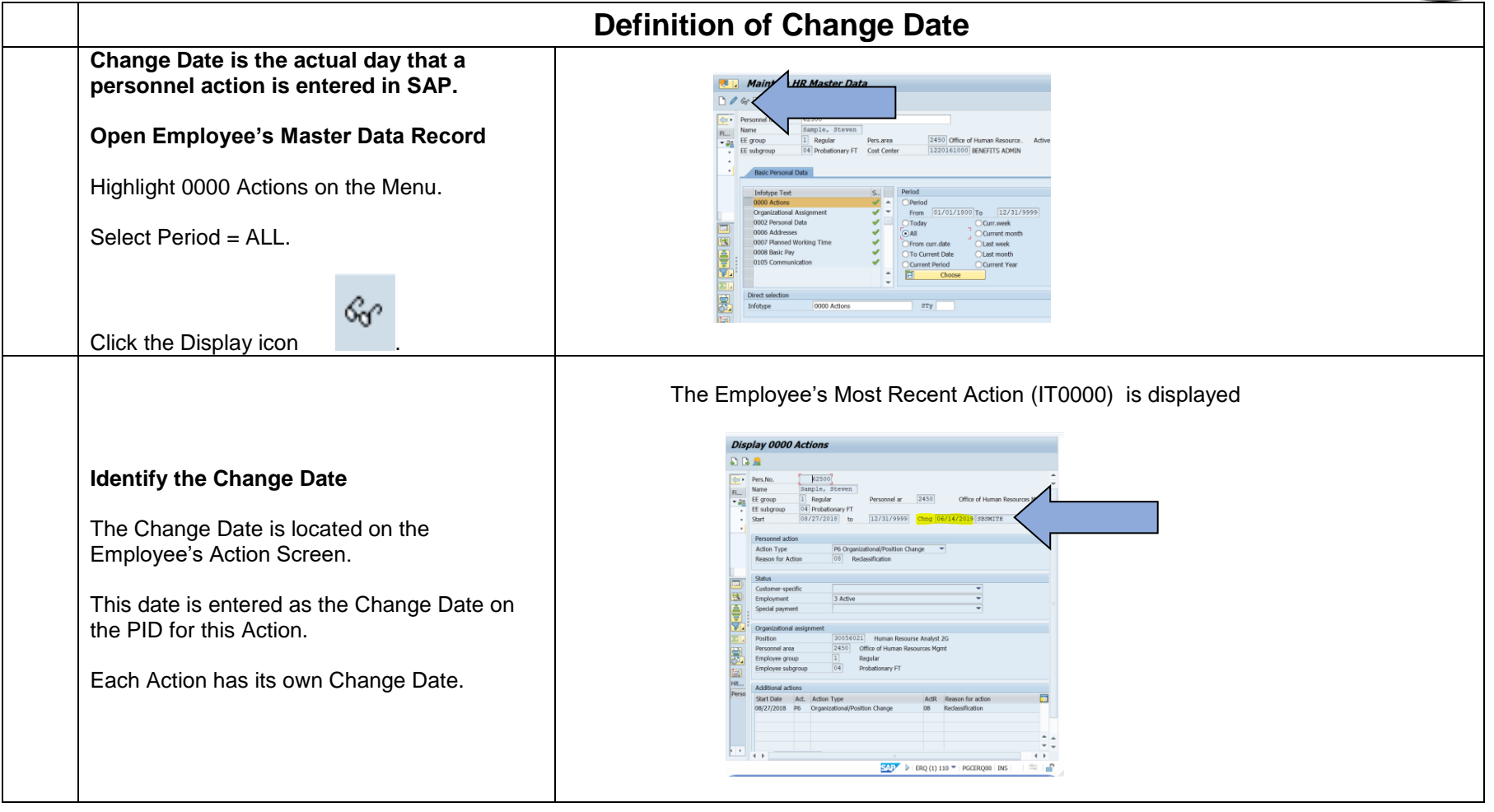

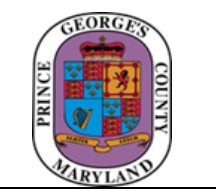

| J  | se the Reporting Period drop down menu on the PID                                                                                                    | paramenter screen to select the                                                                                                    |
|----|----------------------------------------------------------------------------------------------------|----------------------------------------------------------------------------------------------------|
| ap | ppropriate reporting period.                                                                                                    |                                                                                                    |
|    | Ce pogram Edit Goto System Help                                                                                                    |                                                                                                    |
|    | ତ 🔹 👻 🕷 🔞 🚷 🖗 👘 👘 ଅଧିର ଅକ୍ଟି 🖉 🖗                                                                                                    |                                                                                                    |
|    | Personnel Information Document (PID)                                                                                                    |                                                                                                    |
| 5  | Image: Second Second | <ul> <li>All = All personnel actions entered not limited to a specific effective date.</li> <li>Today = Any personnel actions entered limited to current date.</li> <li>Other Period = The effective date of the personnel action must be entered in the date range when using this Reporting Period to get a specific PID produced. The change date must be entered.</li> </ul> |
|    |                                                                                                    | <ul> <li>Current Month = Any personnel actions entered in the current month.</li> <li>Current Year = Any personnel actions entered in the current year</li> </ul>                                                                                                    |